## ARIZONA DEPARTMENT OF EMERGENCY AND MILITARY AFFAIRS

**Division of Emergency Management** 

Instructors – How To Enter Grades

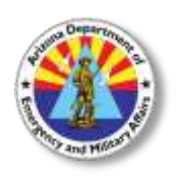

Your instructor account is on the Acadis Readiness Suite administration site. <u>https://azdema-admin.acadisonline.com</u> Your username will be first name.last name, **NOT** your email address.

1. On the Training Tab, in the Management Monitors section, click on "Training – Events"

| B                          | Training                                                             |
|----------------------------|----------------------------------------------------------------------|
| Access all y<br>perform re | ement Monitors<br>your information in one place and<br>butine tasks. |

2. You will see a list of events that you are scheduled to teach. You will only see events that are assigned to you. Click on the class that you wish to view.

| aining Monitor - Events               | ng Monitor - Events             |           |          |         |                         |           |           | <b>T</b> Filters           |
|---------------------------------------|---------------------------------|-----------|----------|---------|-------------------------|-----------|-----------|----------------------------|
| default, only events occurring during | the current calendar year are d | isplayed. |          |         |                         |           |           |                            |
| Event                                 | Event Dates +                   | Started   | Enrolled | At Risk | Incomplete/<br>Departed | Attrition | Graduated | Status                     |
| IT-ACA1 - ACA-001                     | 10/03/2018 -<br>10/11/2018      | 4         | 4        | 0       | 0                       | 0.00%     | 0         | <ul> <li>Active</li> </ul> |
| ICS-G775 - G775-001                   | 10/09/2018 -<br>10/10/2018      | 6         | 6        | 0       | 0                       | 0.00%     | 0         | <ul> <li>Active</li> </ul> |
| PIO-G290 - G298-002                   | 10/23/2018 -<br>10/24/2018      | 28        | 28       | 0       | 0                       | 0.00%     | 0         | <ul> <li>Active</li> </ul> |
| 3 Events                              | Totals                          | 38        | 38       | 0       | 0                       | 0.00%     | 0         |                            |

| raining                                         |                      |                                                |                                                    |                                     |                                                                                                    |  |
|-------------------------------------------------|----------------------|------------------------------------------------|----------------------------------------------------|-------------------------------------|----------------------------------------------------------------------------------------------------|--|
| Event Record                                    |                      |                                                | <b>*</b> ≡ Jump                                    | To                                  | eports I Actions                                                                                                    |  |
| Acadis Orientation<br>(Training Hours Validated | - ACA-001            |                                                |                                                    |                                     |                                                                                                    |  |
| Course Track                                    | Acadis Orientation   | Training Hours                                 | 0h 0m                                              | Event Information                   | Event Location                                                                                                    |  |
| Course Track Category                           | Internal Training    | Non-Training Hours                             | oh om<br>oh om<br>None Specified<br>None Specified | 10/03/2018 to                       | Arizona Department of<br>Emergency and<br>Military Affairs<br>5636 E. McDowell Road<br>State Emergency<br>Operations Center<br>Phoenix, AZ 85008 |  |
| Training Category                               | None Specified       | Total Event Hours<br>CEU Credits<br>Event Cost |                                                    | 10/11/2018<br>70 Deplocted Students |                                                                                                    |  |
| Instruction Type                                | Classroom            |                                                |                                                    | Active                              |                                                                                                    |  |
| Course Template                                 |                      |                                                |                                                    |                                     |                                                                                                    |  |
| Reference                                       |                      | Organization                                   | Training Branch                                    |                                     |                                                                                                    |  |
| Staff Assignments                               |                      |                                                |                                                    |                                     | Event                                                                                                    |  |
| Stan Assignments                                |                      |                                                |                                                    |                                     | Export                                                                                                    |  |
| Assignee +                                      | Assignment           | Hours                                          | Primary Phone                                      | Email                               |                                                                                                    |  |
| Moreno, Vanessa ★                               | Training Coordinator |                                                | (602) 464-6906                                     | vanessa.moreno@azdema.j             | an an an an an an an an an an an an an a                                                                                                    |  |
| 12-82102-00A-542820                             | 1203103-002          |                                                | Manage Constrained and a                           |                                     |                                                                                                    |  |

4. At the bottom of this screen there is a section for comments about the class. If you have any comments about this specific class, you may enter them here by clicking "Edit"

| TEST RE | SULTS       |                                                            |       |
|---------|-------------|------------------------------------------------------------|-------|
|         | Grade Entry | Do not allow authorized portal users to enter test results |       |
| omments | 1           |                                                            | Edit. |

5. Click on "Students".

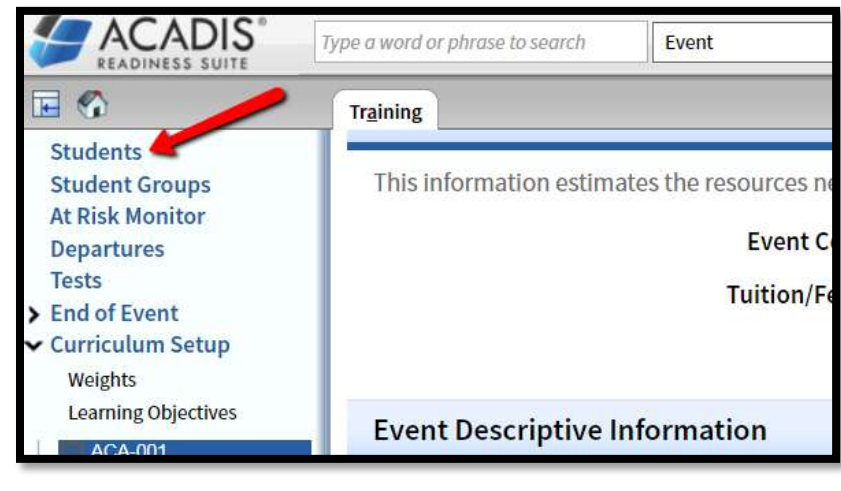

| Stud | ents (4)           |         |                                                      |             |                |        |            | ▼ Filters | More 1   | Report | 5 |
|------|--------------------|---------|------------------------------------------------------|-------------|----------------|--------|------------|-----------|----------|--------|---|
| 1    | Name .             | User ID | Sending Organization                                 | Ful.<br>Req | Tests<br>Taken | Failed | At<br>Risk | Avg.      | Status   |        |   |
| 1    | Campa, Robert      |         | Arizona Department of Emergency and Military Affairs | 0/0         | 0              | 0      | 0          | 0.00%     | Enrolled | View   | Ī |
| -    | Hassett, Katherine |         | Arizona Department of Emergency and Military Affairs | 0/0         | 0              | 0      | 0          | 0,00%     | Enrolled | View   | 1 |
| 12   | Moreno, Vanessa    |         | Arizona Department of Emergency and Military Affairs | 0/0         | 0              | 0      | 0          | 0.00%     | Enrolled | View   | Ī |
| 1.0  | Crott Backy        |         | Arizona Department of Emergency and Military Affairs | 0/0         | 0              | 0      | 0          | 0,00%     | Enrolled | These  | ŝ |

8. A Pop-up screen will appear with a dropdown box for the new status. Select the appropriate status, enter the date and click **"Save"** NOTE: Perform this step FIRST for students who were enrolled, but did not complete the class.

0/0

0/0

0

0

0

0

0.00%

0

0

Enrolled

0.00 Enrols Edit Status

Vie

Arizona Department of Emergency and Military Affairs

Arizona Department of Emergency and Military Affairs

Campa, Robert

Hassett, Katherine

| Update Status                             |                                   |             | Update Status                             |                           | 1990 - 1990 - 1990 - 1990 - 1990 - 1990 - 1990 - 1990 - 1990 - 1990 - 1990 - 1990 - 1990 - 1990 - 1990 - 1990 - |
|-------------------------------------------|-----------------------------------|-------------|-------------------------------------------|---------------------------|----------------------------------------------------------------------------------------------------|
| Student<br>Current Status<br>* New Status | Campa, Robert<br>Enrolled         |             | Student<br>Current Status<br>* New Status | Campa, Robert<br>Enrolled |                                                                                                    |
| * Required Information                    | Encolled<br>Departed<br>Completed | Cancel Save | * Graduation Date                         | 10/11/2018                | 1                                                                                                    |
|                                           | Incomplete                        |             | * Required Information                    |                           | Cancel Save                                                                                                    |

Note: A No Show, someone who is asked to leave the class, or someone who cancels on site is referred to as a "Departure". In the Update Status, choose "Departed" and click "Save". On the next screen, click "Continue with Departure".

| Update Status                             |                                     |        |      | Update Status             |                           |        |                        |
|-------------------------------------------|-------------------------------------|--------|------|---------------------------|---------------------------|--------|------------------------|
| Student<br>Current Status<br>* New Status | Camps, Robert<br>Enrolled           |        |      | Student<br>Current Status | Campa, Robert<br>Enrolled |        | 1                      |
|                                           | Enrolled                            |        |      | * New Status              | Departed                  |        | ←                      |
| * Required Information                    | Departed<br>Completed<br>Incomplete | Cancel | Save | * Required information    |                           | Cancel | Continue with Departur |

Enter the date of the departure. In the Action section, choose Dismissed, Cancelled or No Show. In the Reason Section, choose the appropriate selection. Add comments if necessary and click on "Depart Student"

| GENERAL INFORMATIO  | NS                                                                |  |
|---------------------|-------------------------------------------------------------------|--|
| Student             | Campa, Robert                                                     |  |
| User ID             |                                                                   |  |
| * Departure Date    | 10/9/2018                                                         |  |
| * Action            | No Show 🔹 ሩ 🛶                                                     |  |
| " Reason            | No show - Student did not attend event or notify DEMA 🔹           |  |
| OPTIONAL INFORMATIO | 2N                                                                |  |
| Departure Comment   | 1                                                                 |  |
| Failures            | I want to show all activity and test failures with the departure. |  |

NOTE: Contact the DEMA Training Coordinator immediately if a student is given a "Disciplinary" or "Failed" status.

9. To change the status of all students with the status of "Enrolled" at once, click on "**More**" and select "**Graduate Students**". This will give the status of "Completed" to everyone in the class with the status of "Enrolled".

| ıde | ents (4)           |                 |                                                      |             |                |        |             | T pais | ers More      | Reports | 1  |
|-----|--------------------|-----------------|------------------------------------------------------|-------------|----------------|--------|-------------|--------|---------------|---------|----|
| 0   | Name               | User ID         | Sending Organization                                 | Ful.<br>Req | Tests<br>Taken | Failed | At<br>Rista | E)     | mail Selected |         | -  |
| 8   | Campa, Robert      | 0122232238<br>} | Arizona Department of Emergency and Military Affairs | 0/0         | 0              | 0      | 0           | 0.0 D  | port All      | View    | Ţ  |
| 9   | Hassett, Katherine |                 | Arizona Department of Emergency and Military Affairs | 0/0         | 0              | 0      | 0           | 0.0 D  | port Selected | View    | T  |
| 3   | Moreno, Vanessa    |                 | Arizona Department of Emergency and Military Affairs | 0/0         | 0              | 0      | 0           | 0.00%  | Incomplete    | View    | Te |
| 8   | Scott, Becky       |                 | Arizona Department of Emergency and Military Affairs | 0/0         | 0              | 0      | 0           | 0.00%  | Enrolled      | View    | 1  |

10. Enter the last date of the class and click "Done". Note that only students with a status of "Enrolled" will appear on the list.

| The following students are eligible<br>that meet the minimum requireme<br>must be updated manually. | to graduate. Only stud<br>nts are considered to b | ents with a current status of Enrolled<br>se eligible. Students with other statuse |
|----------------------------------------------------------------------------------------------------|---------------------------------------------------|------------------------------------------------------------------------------------|
| " Graduation Date                                                                                   | m                                                 |                                                                                    |
| Name                                                                                                | User ID .                                         | Current Status                                                                     |
| Campa, Robert                                                                                       |                                                   | Enrolled                                                                           |
| Hassett, Katherine                                                                                  |                                                   | Enrolled                                                                           |
| Scott, Becky                                                                                        |                                                   | Enrolled                                                                           |
|                                                                                                    |                                                   | Curred                                                                             |

## Summary:

To change the status of an individual student:

Training Tab > Training-Events > (Choose Class) > Students > Action Menu Save. Perform this step for students who were enrolled, but did not complete the class.

To Mark All Enrolled Students As Complete:

Training Tab > Training-Events > (Choose Class) > Students > More > Graduate Students > Enter Graduation Date > Done

For more information, please contact the DEMA Training Branch at 602-464-6306 or training@azdema.gov.